## **Instructions for JCTERM**

This EPAF is used for terminating an employee's job assignment. You must terminate employee's jobs when they leave the department or leave the University. WH (Wage Hourly) jobs must be terminated even if they are just leaving for a few months. You can re-hire them when they return.

| X Electroni              | c Personnel Action NOAEPA                                              | NF 9.3.13 (ZDEVL)                 |                       | ÷ |   | ß  | * |
|--------------------------|------------------------------------------------------------------------|-----------------------------------|-----------------------|---|---|----|---|
| Pending Change:<br>ID:   | A00648042                                                              | Proxy For:<br>Transaction:        | <b></b>               |   | C | Go |   |
| Query Date:<br>Approval: | Justin Employee     06/30/2021     JCTERM                              | Last Paid Date:<br>Approval Type: | 06/30/2021<br>JCTERM  |   |   |    |   |
| Category<br>Position:    | Termination of any position<br>997616<br>Student Affairs Coordinator I | Suffix:                           | Testing new term epaf |   |   |    |   |

## Go to NOAEPAF

ID: Enter in employee's A#.
Transaction Number: Banner will generate the transaction number after you save the first page.
Query Date: The date you want the job to end. This date must be on or after the last paid date.
Approval Category: JCTERM
Approval Type: JCTEM.
Position: Enter in employee's position number. If unsure, please check NBAJOBS.
Suffix: Enter in the correct suffix number.

Go (Alt+PgDn)

| × EI                   | lectronic Personnel Action                          | NOAEPAF 9.3.13 (ZDEVL)          | <u> </u>                           |
|------------------------|-----------------------------------------------------|---------------------------------|------------------------------------|
| Pending C<br>Query Dat | hange: Proxy For: ID:<br>e: 06/30/2021 Last Paid Da | A00648042 Justin Employee Trans | action:                            |
| Approval (             | Category: JCTERM Termination                        | of any position                 |                                    |
| Approval               | Type: JCTERM Testing new term                       | ı epaf                          |                                    |
| Position: 9            | 997616 Student Affairs Coordin                      | ator   <b>Suffix:</b> 00        |                                    |
| Transacti              | ion Default Earnings Job                            | Labor Distribution Routing      | Other Information and Comments     |
| TRANSAC                | TION                                                |                                 | 🕒 Insert 🕒 Delete 🏼 Copy 🏾 🖓 Filte |
| plied<br>atus          | Field Name                                          | Current Value                   | New Value                          |
|                        | Jobs Effective Date*                                | 07/01/2020                      | 06/30/2021                         |
|                        | Personnel Date                                      | 07/01/2020                      | 06/30/2021                         |
|                        | Job Status*                                         | Α                               | Т                                  |
|                        | Job Change Reason*                                  | YA-1                            | RJ                                 |
|                        | Timesheet Orgn*                                     | DPREGS                          | DPREGS                             |
| <                      |                                                     |                                 |                                    |
| * - indicat            | tes a required field.                               |                                 |                                    |
| K ◀ 1                  | ) of 1 ▶ 🕅 📔 🚺 10 🔽 Per F                           | age                             | Record 1 of 9                      |

**Job Effective Date:** Must match the Query Date = last paid date.

**Personnel Date:** This date can show the actual day the employee physically stopped working if different than last paid date.

Job Status: Defaults to T for "Job Termination."

**Job Change Reason:** Click on the query button (...) for the Job Change Reason Menu.

Timesheet Org: Department's unique "DP" code

**Save** (F10)

| × Ele                                                                 | ectronic Pe                                                         | ersonnel Act                                                            | ion NOAEPAF 9.3.13 (ZDE                                                                                          | EVL)                    | -                |            | <b>ā</b>  |
|-----------------------------------------------------------------------|---------------------------------------------------------------------|-------------------------------------------------------------------------|----------------------------------------------------------------------------------------------------|-------------------------|------------------|------------|-----------|
| Pending Ch<br>Query Date<br>Approval C<br>Approval Ty<br>Position: 99 | ange:<br>: 06/30/2021<br>ategory: JCT<br>ype: JCTERM<br>97616 Stude | Proxy For:<br>Last Pai<br>ERM Terminat<br>Testing new<br>nt Affairs Coc | ID: A00648042 Justin Employe<br>d Date: 06/30/2021<br>ion of any position<br>term epaf<br>ordinator I Suffix: 00 | ee Transaction: 1316714 | Waiting          | Start      | Over      |
| Transactio                                                            | Defaul                                                              | t Earnings                                                              | Job Labor Distribution Ro                                                                                        | uting Other Informat    | ion and Comments |            |           |
| <b>ROUTING</b>                                                        |                                                                     |                                                                         |                                                                                                    |                         | 🖶 Insert 🗖 Dele  | ete 🍢 Copy | 🌪 Filter  |
| Origina                                                               | ator ID A0                                                          | 0016702                                                                 | Jodi L Morga                                                                                                    | an                      |                  |            |           |
| Level<br>Code *                                                       | Level                                                               | User ID                                                                 | Name                                                                                                    | Required<br>Action *    | Queue Status     | Action Da  | te        |
| нноме                                                                 | 20                                                                  | A02262114                                                               | Douglas Leo Bullock                                                                                              | Approval                | In Queue         |            |           |
| HR                                                                    | 80                                                                  | HR_OFFICE                                                               | Office HR                                                                                                    | Approval                | In Queue         |            |           |
| APPLY                                                                 | 95                                                                  | HR_OFFICE                                                               | Office HR                                                                                                    | Apply                   | In Queue         |            |           |
| M 🔺 🗊                                                                 | of 1 🕨 🗎                                                            | 10 V F                                                                  | Per Page                                                                                                    |                         |                  | Reco       | rd 3 of 3 |

Click on **Routing** tab (next to the "Job Labor Distribution" tab). Routing indicates who must approve this EPAF.

Level Code: This default based on the EPAF category. User ID: Enter approver's A#. You can search by clicking the ellipses (...) after clicking in the field. HHOME: Department head/director HR: HR\_OFFICE APPLY: HR\_OFFICE

**Save** (F10)

| X Electronie       | c Personnel Action NOAEPAF 9.3.13 (ZDI                                             | EVL)               | ĺ                | + 🖻      | a :     | <b>*</b> 1 |
|--------------------|------------------------------------------------------------------------------------|--------------------|------------------|----------|---------|------------|
| Pending Change:    | Proxy For: ID: A00648042 Justin Employ                                             | ee Transaction: 13 | 16714 Waiting    |          | Start C | Over       |
| Query Date: 06/30/ | 2021 Last Paid Date: 06/30/2021                                                    |                    |                  |          |         |            |
| Approval Category: | CTERM Termination of any position                                                  |                    |                  |          |         |            |
| Approval Type: JCT | ERM Testing new term epaf                                                          |                    |                  |          |         |            |
| Position: 997616   | Student Affairs Coordinato                                                         | r I Suffix: 00     |                  |          |         |            |
| Transaction De     | efault Earnings Job Labor Distribution Ro                                          | uting Other Info   | rmation and Comr | nents    |         |            |
| • OTHER INFORMATIO | N                                                                                  |                    | 🛃 Insert         | 🗖 Delete | 🖪 Сору  | 🗨 Filter   |
| Created Date       | 07/12/2021                                                                         | Originator ID      | A00016702        |          |         |            |
| Submitted Date     |                                                                                    | Submitter ID       |                  |          |         |            |
| Application Date   |                                                                                    | Applied to         |                  |          |         |            |
|                    |                                                                                    | Database By        |                  |          |         |            |
| ▼ COMMENTS         |                                                                                    |                    | 🛃 Insert         | 🗖 Delete | Га Сору | 🕄 Filter   |
| Comments           | Justin is leaving for another job on 6/30/21.<br>in PHATIME.<br>Jodi Morgan 7-1815 | His leave will be  | paid out         |          |         |            |

## Click on Other Information and Comments.

**Comments:** Every EPAF needs comments explaining why the EPAF is being submitted. These comments are vital for approvers. Provide information that the approvers might need in order to make a decision. Include your name and phone number.

Save (F10)

|                                                      |                        |                              |                                                          |                                 | Print Screenshot   | CHIPANY    |  |
|------------------------------------------------------|------------------------|------------------------------|----------------------------------------------------------|---------------------------------|--------------------|------------|--|
| ending Ch                                            | ange: 🖉                | Proxy For:                   | ID: A00648042 Justin Employee                            | Transaction: 1316714 Wa         | Clear Record       | Shift+F4   |  |
| uery Date: 06/30/2021 Last Paid Date: 06/30/2021     |                        |                              |                                                          |                                 |                    | Children   |  |
| pproval Category: JCTERM Termination of any position |                        |                              |                                                          |                                 | Clear Data         | SHITTS     |  |
| proval Ty                                            | pe: JCTERM             | Testing new t                | erm epaf                                                 | 1. C. Martine 100               | Item Properties    |            |  |
| sition:                                              | 331010                 |                              | Student Analis Coordinator                               | Sumx: 00                        |                    |            |  |
| ransactio                                            | n Defau                |                              | Job Labor Distribution Rou                               | ting Other Information          | Display ID Image   |            |  |
| ROUTING                                              |                        |                              |                                                          | 200                             | Exit Quickflow     |            |  |
| Orielaster ID A00016702 Ledi L Maraon                |                        |                              |                                                          |                                 | About Banner       |            |  |
| Singinator ID Accororoz Soci E morgan                |                        |                              |                                                          |                                 | OPTION S           |            |  |
| evel<br>ode*                                         | Level                  | User ID                      | Name                                                     | Required<br>Action *            | Transaction        |            |  |
| HOME                                                 | 20                     | A02262114                    | Douglas Leo Bullock                                      | Approval                        |                    |            |  |
| R                                                    | 80                     | HR_OFFICE                    | Office HR                                                | Approval                        | Submit Transaction | 1          |  |
| PPLY                                                 | 95                     | HR_OFFICE                    | Office HR                                                | Apply                           | Next Action        |            |  |
|                                                      |                        |                              |                                                          |                                 |                    |            |  |
| El                                                   | ectronic P<br>hange: 🗹 | Personnel Acti<br>Proxy For: | on NOAEPAF 9.3.13 (ZDE)<br>ID: A00648042 Justin Employee | VL)<br>Transaction: 1316714 Pen | ding               | Start Over |  |
| uery Date                                            | e: 06/30/202           | 1 Last Paid                  | Date: 06/30/2021                                         |                                 |                    |            |  |
| pproval C                                            | ategory: JC1           | TERM Terminati               | on of any position                                       |                                 |                    |            |  |
|                                                      |                        |                              |                                                          |                                 |                    |            |  |

## Click on **Transaction** tab Click on **Tools** and select **Submit Transaction**.

**Check for a Pending Status** (next to the Transaction ID at the top of the EPAF). Pending means that the EPAF is now pending in the first approver's queue.

**Errors:** If there is something missing or incorrect from the EPAF an error page will pull up.

Go (Alt+PgDn) to see the listed errors.

Once errors are fixed in the EPAF submit the transaction again and check for a **Pending Status.**